# Projet "simulation poubelle connectée"

# Ce que tu vas apprendre :

- Notions d'algorithme et de programme.
- Notion de variable informatique.

- Déclenchement d'une action par un événement, séquences d'instructions, boucles, instructions conditionnelles.

- Insérer les images (Conteneur, Capteur\_Ultrason, Sac\_Poubelle, Del\_Rouge\_On, Del\_Jaune\_On, Del\_Verte\_On, Interface\_Prog).
- Positionner les images comme indiqué.
- Programmer le sac poubelle de façon a ce qu'il monte et descente à l'aide des flèches du clavier.
- Programmer le capteur ultrason de façon a récupérer dans la variable "distance\_mesurée" la distance entre le capteur et le sac poubelle.
- Programmer l'interface prog de façon a calculer le taux de remplissage à l'aide de la formule indiquée et enregistrer la valeur dans la variable "Taux\_remplissage".
- Programmer les voyants afin d'afficher le bon costume en fonction du taux de remplissage

**1- Démarrer le logiciel Scratch 3 et insérer les images** (Conteneur, Capteur\_Ultrason, Sac\_Poubelle, Del\_Rouge\_On, Del\_Jaune\_On, Del\_Verte\_On, Interface\_Prog).

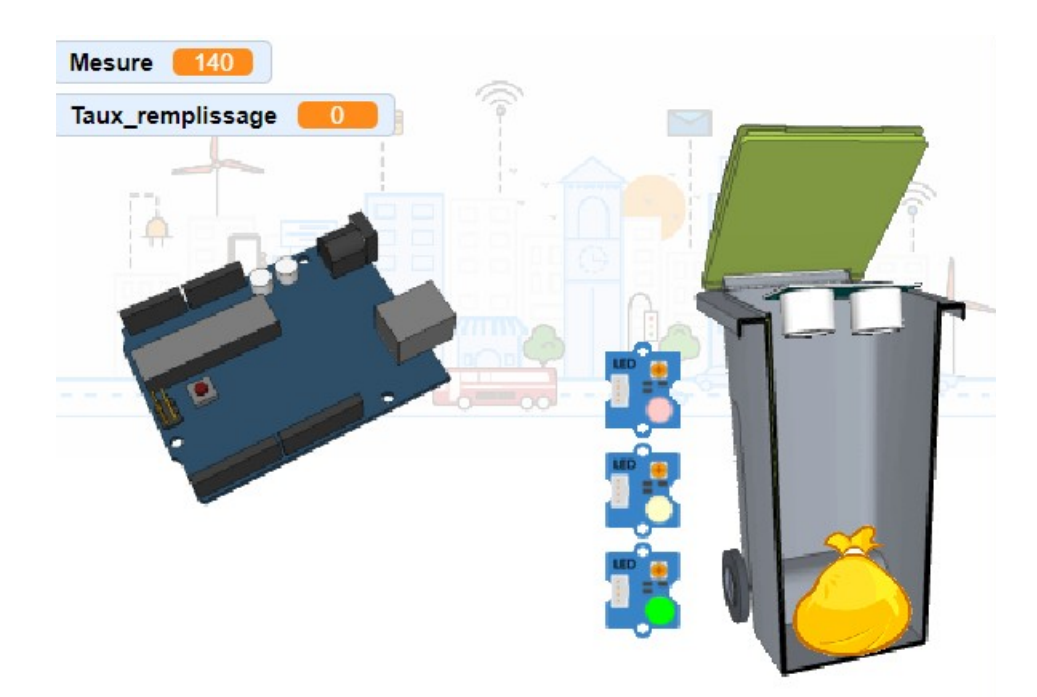

# 2- Positionner les images à l'aide des scriptes suivants

#### 2.1- Le conteneur

Positionner le conteneur dans la scène

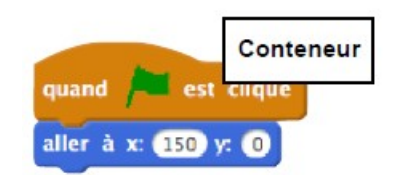

#### 2.2- Le sac poubelle

Positionner le sac poubelle. Diminuer sa taille de 50 %. Les flèches haut et bas font monter ou descendre le sac poubelle.

| quand sac_Poubelle                     |
|----------------------------------------|
| aller à x: 165 y: -100                 |
| mettre à 50 % de la taille initiale    |
| aller au premier plan                  |
| répéter indéfiniment                   |
| si touche flèche haut v pressée? alors |
| ajouter S à y                          |
| si touche Rèche bas pressée? alors     |
| ajouter 📑 à y                          |
| <u>_</u>                               |

#### 2.3- Le capteur ultrason

Positionner le capteur ultrason.

Créer une variable « Mesure » pour récupérer la distance des capteur au sac poubelle.

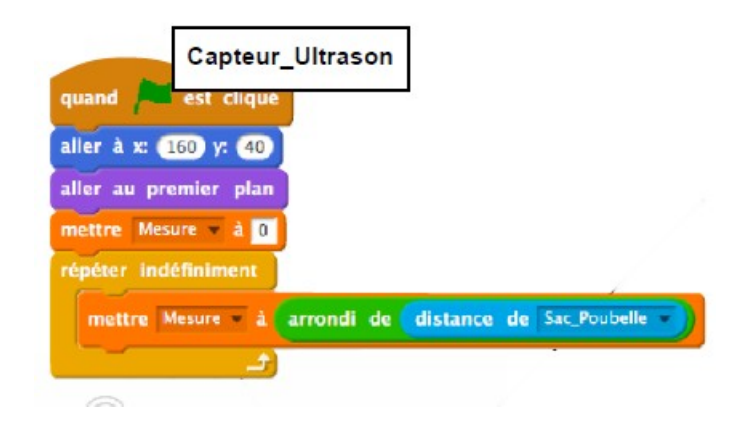

# 2.4- L'interface programmable

Calcul en temps réel du taux de remplissage à partir de la formule suivante.

| Taux_Remplissage = 100 - ( Haute                                                            | eur poubelle x 100 ) |
|---------------------------------------------------------------------------------------------|----------------------|
| Interface_Prog                                                                              | Mesure 140           |
| mettre Taux_remplissage  à 0 répéter indéfiniment mettre Taux_remplissage  à arrondi de 100 | Taux_remplissage 0   |

#### 2.5- Del\_Rouge

Positionner la DEL. Insérer l'image Del\_Rouge\_Off en deuxième costume. Répéter indéfiniment Si le taux\_remplissage > 67 Alors basculer sur le costume Del\_Rouge\_ON Sinon basculer sur costume Del\_Rouge\_OFF

| Del_Rouge                               |   |
|-----------------------------------------|---|
| quand 🏴 est cliqué                      |   |
| aller à x: 60 y: 0                      |   |
| répéter indéfiniment                    |   |
| si Taux_remplissage > 67 alors          |   |
| basculer sur le costume Del_Rouge_ON -  |   |
| sinon                                   |   |
| basculer sur le costume Del_Rouge_OFF • |   |
|                                         | J |
| <b>J</b>                                |   |

## 2.6- Del\_Jaune

Positionner la DEL. Insérer l'image Del\_jaune\_Off en deuxième costume. Répéter indéfiniment

Si taux\_remplissage > 34 et taux\_remplissage < 66 Alors basculer sur le costume Del\_Jaune\_ON Sinon basculer sur le costume Del Jaune OFF

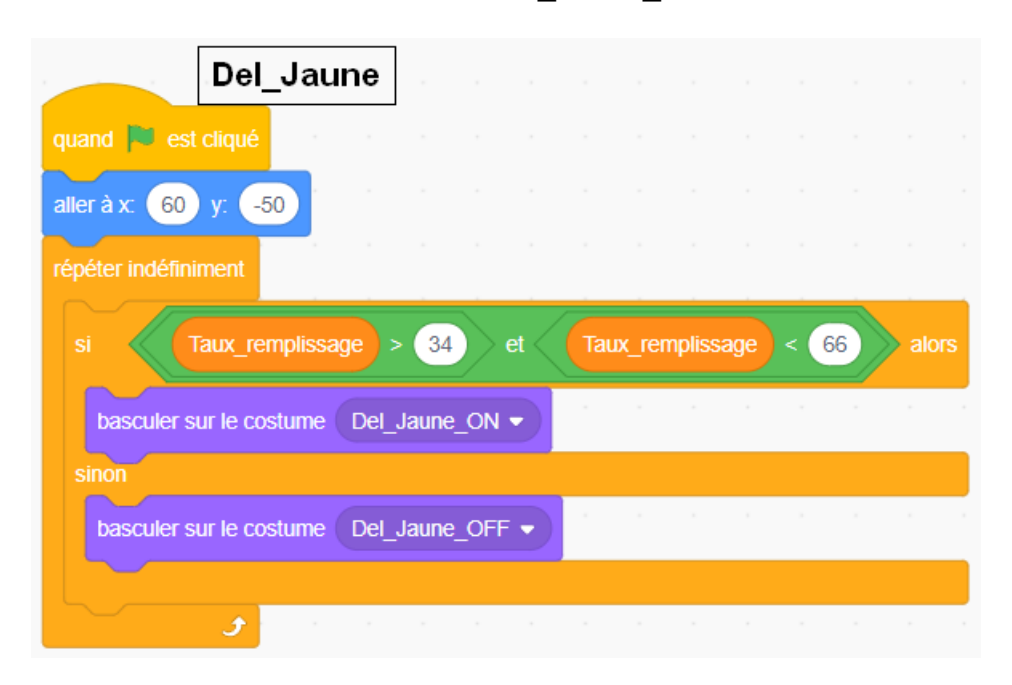

#### 2.7- Del\_Verte

Positionner la DEL. Insérer l'image Del\_Verte\_Off en deuxième costume. Répéter indéfiniment Si taux remplissage < 34 et taux remplissage < 66

Alors basculer sur le costume Del\_Verte\_ON Sinon basculer sur le costume Del\_Verte\_OFF

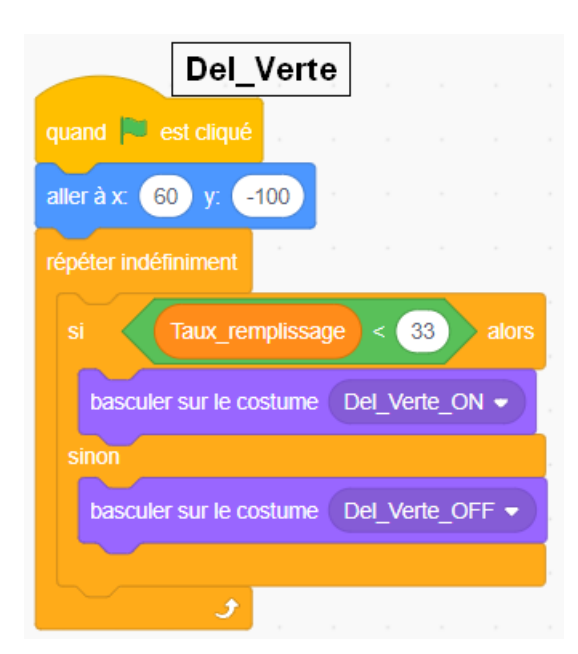